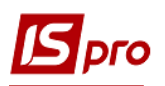

## Экспорт изменений к смете в формате DBF

Для экспорта сметы необходимо зайти в подсистему **Финансовое планирование и** анализ и выбрать модуль Смета и план ассигнований бюджетной организации.

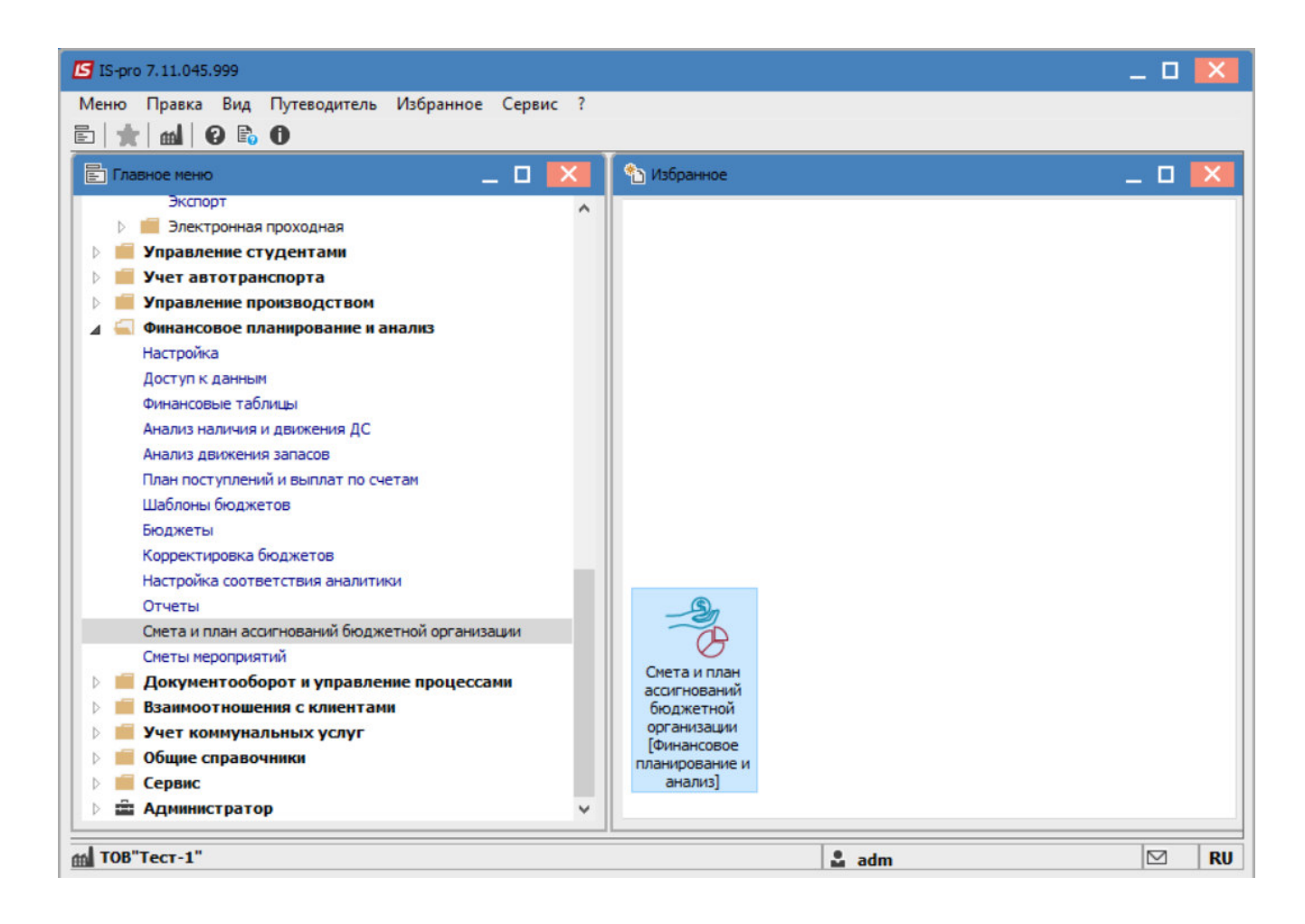

В открывшемся окне перейти на вкладку Реестр смет и на вкладке Изменения выбрать изменение к смете, которую нужно экспортировать.

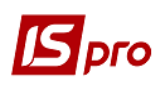

## Версия 7.11.044

| еестр Правка I                                                                                                    |                                            |                                                                 | an orogine mon opre             | an a south and                              |              |                                                             | and the second second second second second second second second second second second second second second second |      |
|----------------------------------------------------------------------------------------------------|--------------------------------------------|-----------------------------------------------------------------|---------------------------------|---------------------------------------------|--------------|-------------------------------------------------------------|----------------------------------------------------------------------------------------------------|------|
| and the second second se | Вид Сервис                                 | : ?                                                             |                                 |                                             |              |                                                             |                                                                                                    |      |
| ර 😩 🔁 🏝 🏨                                                                                                    | ۍ 🖶 🖊                                      | ۵ 🎝 🔳                                                           | g) 🗶 🖌 🕞                        | ⊴ 0                                         |              |                                                             |                                                                                                    |      |
| Сеть учреждени                                                                                                    | ий Реест                                   | гр смет Ре                                                      | еестр распределен               | ий                                          |              |                                                             |                                                                                                    |      |
| Год: 2022 год                                                                                                    | •                                          |                                                                 |                                 |                                             |              |                                                             |                                                                                                    |      |
| 🔺 Найменування                                                                                                    |                                            |                                                                 | ▼ Статус                        |                                             | Вид коштів   | 🔻 Фонд бюджету                                              |                                                                                                    | ۰,   |
| Гест 1                                                                                                    |                                            |                                                                 | Утвержде                        | но                                          | Ассигнования | общий                                                       |                                                                                                    |      |
|                                                                                                    |                                            |                                                                 |                                 |                                             |              |                                                             |                                                                                                    |      |
| Вид: Ведение сме                                                                                                    | ты расходо                                 | в Строк: 1                                                      |                                 |                                             |              |                                                             |                                                                                                    |      |
| Вид: Ведение сме<br><                                                                                                    | ты расходо                                 | в Строк: 1                                                      |                                 |                                             |              |                                                             | >                                                                                                    | ,    |
| Вид: Ведение сме<br><<br>Изменения                                                                                                    | ты расходо                                 | ов Строк: 1                                                     |                                 |                                             |              |                                                             | >                                                                                                    |      |
| Вид: Ведение сме<br>< Изменения Месяц: Все                                                                                                    | ты расходо                                 | в Строк: 1                                                      |                                 |                                             |              |                                                             | >                                                                                                    |      |
| Вид: Ведение сме<br>Каменения<br>Месяц: Все<br>Nº справки измен                                                                                                    | ты расходо<br>т<br>т<br>т<br>№ ре          | в Строк: 1 Дата изм                                             | <ul> <li>Дата коррек</li> </ul> | ▼ Основание                                 |              | Тип справки                                                 | ▼ Общая су                                                                                                    | × ×  |
| Вид: Ведение сме<br>Каменения<br>Месяц: Все<br>№ справки измен<br>44                                                                                                    | ты расходо<br>▼<br><sup>▼</sup> № ре<br>12 | <ul> <li>В Строк: 1</li> <li>Дата изм<br/>12/01/2022</li> </ul> | ▼ Дата коррек                   | ▼ Основание<br>Тест                         |              | <ul> <li>Тип справки</li> <li>по справке МинФина</li> </ul> | • Общая су                                                                                                    | , M  |
| Вид: Ведение сме<br>< Изменения Месяц: Все № справки измен 44                                                                                                    | ты расходо<br>▼<br>▼ № ре<br>12            | <ul> <li>Дата изм</li> <li>12/01/2022</li> </ul>                | ▼ Дата коррек                   | <ul> <li>Основание</li> <li>Тест</li> </ul> |              | <ul> <li>Тип справки</li> <li>по справке МинФина</li> </ul> | ▼ Общая су                                                                                                    | /M / |
| Вид: Ведение сме<br>Каменения<br>Месяц: Все<br>№ справки измен<br>44<br>Вид: Изменения к                                                                                                    | ты расходо                                 | <ul> <li>Дата изм</li> <li>12/01/2022</li> </ul>                | ▼ Дата коррек                   | ▼ Основание<br>Тест                         |              | <ul> <li>Тип справки<br/>по справке МинФина</li> </ul>      | ▼ Общая су                                                                                                    | / 1  |
| Вид: Ведение сме<br>< Изменения Месяц: Все Nº справки измен 44 Вид: Изменения к <                                                                                                    | ты расходо                                 | <ul> <li>Дата изм</li> <li>12/01/2022</li> </ul>                | <ul> <li>Дата коррек</li> </ul> | ▼ Основание<br>Тест                         |              | <ul> <li>Тип справки<br/>по справке МинФина</li> </ul>      | ∽ Общая су                                                                                                    | /H / |
| Вид: Ведение сме<br>< Изменения Месяц: Все Nº справки измен 44 Вид: Изменения к <                                                                                                    | ты расходо<br>▼<br>№ ре<br>12<br>смете Ст  | <ul> <li>Дата изм</li> <li>12/01/2022</li> </ul>                | ▼ Дата коррек                   | ▼ Основание<br>Тест                         |              | <ul> <li>Тип справки<br/>по справке МинФина</li> </ul>      | ▼ Общая су                                                                                                    |      |

Далее перейти к пункту меню Реестр/Экспорт изменений.

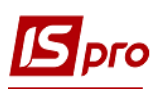

Версия 7.11.044

| <b>I</b> | S-pro 7.11.045.999 - [Смета | и план ассигн | юваний бюд | жетной орган        | изации]     |              |           |              | _    |          | ×   |
|----------|-----------------------------|---------------|------------|---------------------|-------------|--------------|-----------|--------------|------|----------|-----|
| Pee      | стр Правка Вид Сер          | вис ?         |            |                     |             |              |           |              |      |          |     |
| *        | Создать                     | Ins           | I [] [] ▼  | 🗶 🗆 🗠               | 0           |              |           |              |      |          |     |
| 4        | Открыть                     | Enter         | Реестр р   | аспределений        | ă           |              |           |              |      |          |     |
| 2        | Изменить                    | F4            |            |                     |             |              |           |              |      |          |     |
| ≁        | Удалить                     | F8            |            |                     |             |              |           |              |      |          |     |
| дĸ       | Провести документ           | Alt+P         |            | <sup>г</sup> Статус | Ŧ           | Вид коштів   |           | Фонд бюджету |      |          | ^ _ |
| дк       | Отозвать документ           | Alt+R         |            | Утверждено          | D           | Ассигнования |           | общий        |      |          |     |
|          | Экспорт смет                |               |            |                     |             |              |           |              |      |          |     |
|          | Экспорт изменений           |               |            |                     |             |              |           |              |      |          |     |
|          | Импорт из ТХТ файла         | Alt+I         |            |                     |             |              |           |              |      |          |     |
|          | Печать                      | F9            |            |                     |             |              |           |              |      |          |     |
|          | Сохранять отмеченные        | отчеты        |            |                     |             |              |           |              |      |          |     |
|          | Печать без выбора           |               |            |                     |             |              |           |              |      |          |     |
| ð        | Обновить                    | Ctrl+F2       | ок: 1      |                     |             |              |           |              |      |          | ~   |
| ×        | Выход                       | Esc           |            |                     |             |              |           |              |      | >        |     |
|          | Изменения                   |               |            |                     |             |              |           |              |      |          |     |
| Me       | сяц: Все                    | <b>*</b>      |            |                     |             |              |           |              |      |          |     |
| NO       | справки измен У № ре        |               | изм т Дат  | a konnek            | • Основание |              | тип справ | ки           | ▼ 06 | mag cv   |     |
| 44       | 12                          | 12/01/2       | 2022       | a hoppentit         | Тест        |              | по справк | е МинФина    |      | a chi ch |     |
|          |                             |               |            |                     |             |              |           |              |      |          |     |
| Ви       | д: Изменения к смете        | Строк: 1      |            |                     |             |              |           |              |      |          | ~   |
| <        |                             |               |            |                     |             |              |           |              |      | >        |     |
|          | ОВ"Тест-1"                  |               |            |                     |             |              | 🚨 adm     |              | 1    |          | RU  |

После этого, указать каталог на компьютере, куда необходимо поместить файл экспорта изменений сметы и нажать кнопку **ОК**.

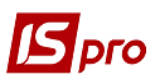

| 🔄 IS-pro 7.11.045.999 - [Смета и план ассигнов       | аний бюджетной организации]                                                                                                    |                                                        | _ 🗆 🗙         |
|------------------------------------------------------|----------------------------------------------------------------------------------------------------|--------------------------------------------------------|---------------|
| Реестр Правка Вид Сервис ?                           |                                                                                                    |                                                        |               |
| "ነ 🖆 "ነ শነ 🏨 ቝ 🖶 🏷 🔎 🏛                               | ∎ ⊕] ▼ ¥ 🗄 ⊠ 😧                                                                                                    |                                                        |               |
| Сеть учреждений Реестр смет                          | Реестр распределений                                                                                                    |                                                        |               |
| Год: 2022 год 👻                                      |                                                                                                    |                                                        |               |
| 🔺 Найменування                                       | Browse For Folder                                                                                                    | × • Фонд бюджету                                       | * ^           |
| Тест1                                                | Выбор файла для загрузки структуры                                                                                                    | общий                                                  |               |
| Вид: Ведение сметы расходов Строк<br>< Изменения     | <ul> <li>wParus</li> <li>Вкладення</li> <li>Вложения</li> <li>Смета</li> <li>Зображення</li> <li>ДИСК (D:)</li> <li>ПИСК (D:)</li> <li>Смета</li> </ul> | *                                                      | >             |
| Месяц: Все 👻                                         | Make New Folder OK Cano                                                                                                    | iel                                                    |               |
| № справки измен ▼ № ре ▼ Дата изм<br>44 12 12/01/202 | * Дата коррек * Основание<br>22 Тест                                                                                                    | <ul> <li>Тип справки<br/>по справке МинФина</li> </ul> | ▼ Общая сум ∧ |
| Вид: Изменения к смете Строк: 1<br><                 |                                                                                                    |                                                        | >             |
| тов"Тест-1"                                          |                                                                                                    | 💄 adm                                                  | RU            |

Далее, в открывшемся окне, для осуществления более детализированного экспорта выбрать параметры:

- Тип плана;
- Вид средств;
- Бюджет;
- КПКВ;
- Учреждение.

При необходимости установить отметки напротив строк:

- Заполнение от распорядителя верхнего уровня;
- Выводить строки с нулевыми суммами изменений по КЭКВ.
- Тип справки (выбрать из списка)
- Состояние (выбрать необходимое)

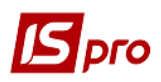

Версия 7.11.044

| Параметры экспо | рта             |              |                |             |    | _ 0          | × |  |  |
|-----------------|-----------------|--------------|----------------|-------------|----|--------------|---|--|--|
| Тип плана:      | Главный         |              |                |             |    |              |   |  |  |
| Вид средств:    | ассигнования    |              |                |             |    |              |   |  |  |
| Бюджет:         | государственный |              |                |             |    |              |   |  |  |
| КПКВ:           | Bce             |              |                |             |    |              |   |  |  |
| Учреждение:     | чреждение: Все  |              |                |             |    |              |   |  |  |
| Заполнять от    | распорядит      | еля верхнего | уровня         |             |    |              |   |  |  |
| Выводить стр    | оки с нулев     | ыми суммами  | изменений по К | EKBy        |    |              |   |  |  |
|                 |                 |              |                |             |    |              |   |  |  |
| Тип справки:    | по справке      | МинФина      |                |             |    |              | * |  |  |
| Состояние:      | VTPODY DOL      | •            |                |             |    |              | - |  |  |
| Cocrostine:     | Утвержден       | 0            |                |             |    |              | · |  |  |
| № справки       | измен 🏾         | № pe *       | Дата изм *     | Комментарий | *  | Наименование | ^ |  |  |
| 44              |                 | 12           | 12/01/2022     | тест        |    | Tect1        |   |  |  |
|                 |                 |              |                |             |    |              |   |  |  |
|                 |                 |              |                |             |    |              |   |  |  |
|                 |                 |              |                |             |    |              |   |  |  |
| Вид: Изменен    | ия к сметан     | • Строк:     | 1 Отмечено     | : 1         |    |              | ~ |  |  |
| <               |                 | ÷.           |                |             |    | >            |   |  |  |
| Изменение рекви | ІЗИТОВ          |              |                |             |    |              |   |  |  |
| Номер реестра:  | Ном             | ер справки:  | Дата сг        | правки:     |    |              |   |  |  |
|                 | 0               |              |                |             |    |              |   |  |  |
|                 |                 |              |                |             |    |              |   |  |  |
|                 |                 |              |                |             | ОК | Отмена       | 3 |  |  |
|                 |                 |              |                |             |    |              |   |  |  |

Нажать кнопку ОК.

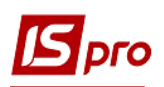

## Версия 7.11.044

| 🔄 IS-pro 7.11.045.999 - [Смета и план ассигнований | бюджетной организации]  |              |                                  | _ 🗆 📘         | ۲. |
|----------------------------------------------------|-------------------------|--------------|----------------------------------|---------------|----|
| Реестр Правка Вид Сервис ?                         |                         |              |                                  |               |    |
| "ኒ 😩 泡 ላኒ 🏨 🐺 🖶 🏷 🔎 🎾 🎟 🚳                          | ▼ 🗶 🖻 🕅 🚱               |              |                                  |               |    |
| Сеть учреждений Рестромет Рес                      | то распределений        |              |                                  |               |    |
|                                                    | пр распределении        |              |                                  |               | _  |
| Год: 2022 год 👻                                    |                         |              |                                  |               |    |
| 🔺 Найменування                                     | ▼ Статус                | Вид коштів   | <ul> <li>Фонд бюджету</li> </ul> |               |    |
| Тест1                                              | Утверждено              | Ассигнования | общий                            |               |    |
| Вид: Ведение сметы расходов Строк: 1<br><          | Экспорт завери          | шен          |                                  |               |    |
| Изменения                                          |                         |              |                                  |               |    |
| № справки измен * № ре * Дата изм *                | Дата коррек 🔻 Основание | е тип с      | правки                           | ▼ Общая сум / | •  |
| 44 12 12/01/2022                                   | Тест                    | no cr        | равке МинФина                    |               |    |
| Вид: Изменения к смете Строк: 1<br><               |                         |              |                                  | >             |    |
|                                                    |                         |              |                                  |               | _  |

После чего будет осуществлен экспорт выбранного изменения к смете в ранее выбранное место для загрузки.

| 📙   🛃 📜 🖛   Смета |                  |                  |          | _    |      | ×   |
|-------------------|------------------|------------------|----------|------|------|-----|
| File Home Sha     | are View         |                  |          |      |      | ~ ? |
| ← → ∨ ↑ 🖡 «       | Вложения > Смета | ~ <sup>(1)</sup> |          |      |      | Q,  |
| Name              | ^                | Date modified    | Туре     | Size |      |     |
| ZMINV_00000.DBF   |                  | 27/01/2022 15:26 | DBF File |      | 4 KB |     |
|                   |                  |                  |          |      |      |     |
|                   |                  |                  |          |      |      |     |
| 1 item            |                  |                  |          |      |      |     |